## 外貨定期預金明細照会

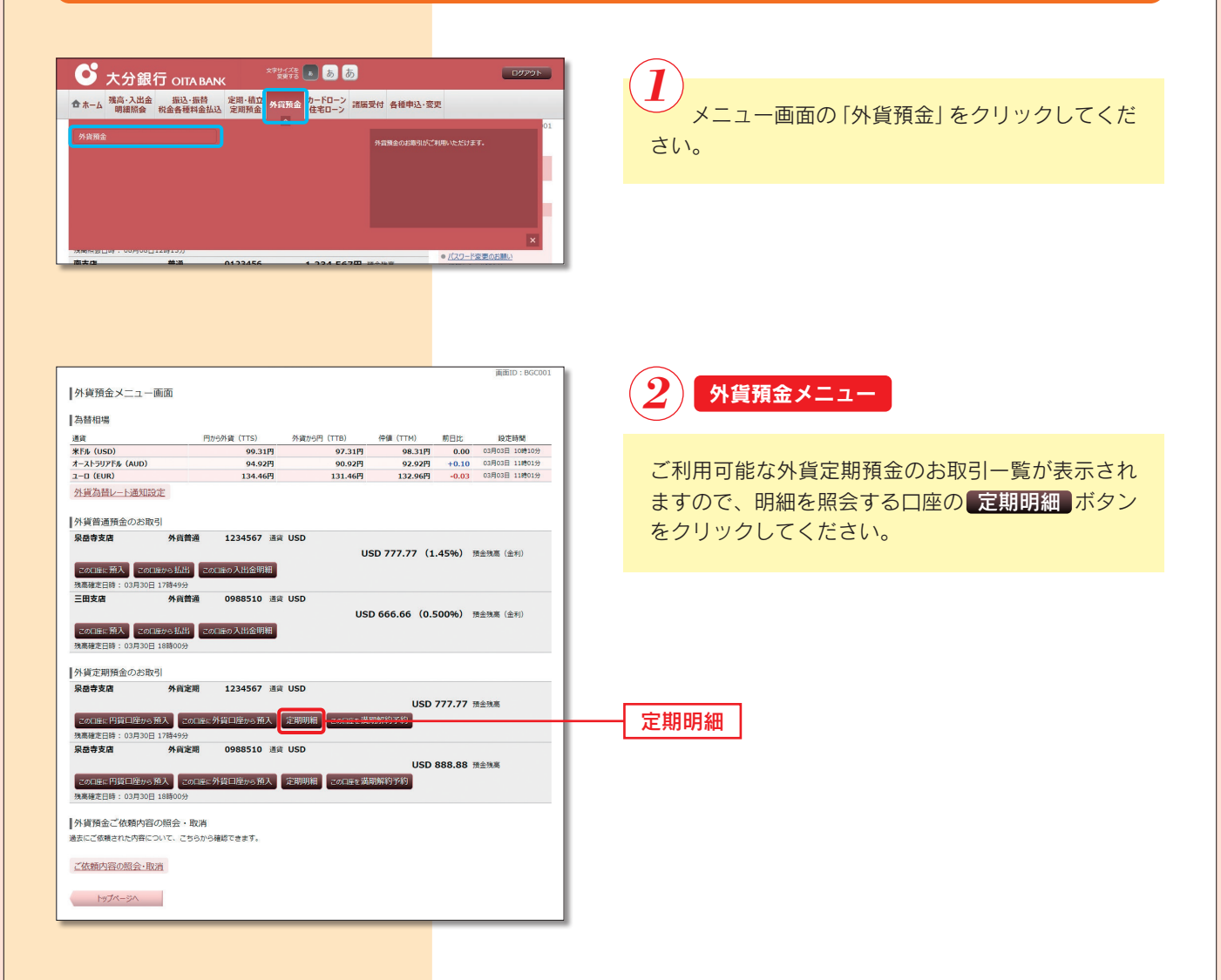

| 外貨定期預金明細                 | 照会 (一覧)                                   | 増してくださ      | 1.)    |                             |                                             | MEDID : BGM        |
|--------------------------|-------------------------------------------|-------------|--------|-----------------------------|---------------------------------------------|--------------------|
| 11月30日12時00分時点の周         | 用細がご覧になれます。                               | 1000000     |        |                             |                                             | パーンを即用り            |
| 照会口座                     |                                           |             |        |                             |                                             |                    |
| 泉岳寺支店                    | 外貨定期 1                                    | .111111     | 通貨 USD |                             | USD :                                       | 2,000.00 預金残高      |
|                          |                                           |             |        |                             |                                             | 10月19日18時00分f      |
| 服合結果                     |                                           |             |        |                             |                                             |                    |
| 選択 預入番号 00<br>預入<br>満期解約 | 011 オープン型外貨定<br>金融 USD 1,000,00<br>i予約 不可 | 期預金<br>0.00 | 預入期間   | 1年 金利<br>期時取扱<br>預入日<br>満期日 | 0.05%<br>元金継続<br>2012年06月28日<br>2013年06月28日 |                    |
| 選択 預入番号 00<br>預入<br>満期解約 | 011 オープン型外貨定<br>金額 USD 1,000.00<br>予約 不可  | 期預金         | 預入期間   | 1年 金利                       | 0.05%<br>元金継続<br>2012年06月28日<br>2013年06月28日 |                    |
|                          |                                           | Î           | M-9 )  | ₹~~??                       |                                             |                    |
| (ご参考) 為替相場               | C TAXA AND A PROPERTY OF                  |             |        |                             |                                             |                    |
| 円から外貨 (TTS)              | 120.55円                                   |             |        |                             |                                             |                    |
| 外資から円 (TTB)              | 115.55円                                   |             |        |                             |                                             |                    |
|                          |                                           |             |        |                             |                                             | 2012年10月19日09時58分時 |

|                                      |                |         |                   |                                                                                                    | 南面ID: BGM002           |
|--------------------------------------|----------------|---------|-------------------|----------------------------------------------------------------------------------------------------|------------------------|
| 外貨定期預金明細                             | 照会(詳細)         |         |                   |                                                                                                    |                        |
| 11月30日12時00分時点の                      | 明細がご覧になれます。    |         |                   |                                                                                                    |                        |
| 照会口座                                 |                |         |                   |                                                                                                    |                        |
| the states                           | AL ALLAND      |         |                   |                                                                                                    |                        |
| 派岳等文店                                | 外員定期           | 1111111 | MM USD            |                                                                                                    | USD 2,000.00 預余預高      |
|                                      |                |         |                   |                                                                                                    |                        |
|                                      |                |         |                   |                                                                                                    | 10月19日18時00分時点         |
| 石入信の                                 |                |         |                   |                                                                                                    |                        |
|                                      |                |         |                   |                                                                                                    |                        |
| 定期預金                                 |                |         |                   | and a second second second second second second second second second second second second second second second |                        |
| 预入番号 00011 オ<br>預入金額 U               | ・ープン型外貨定明預金    | 1 預入    | 期間 1年 金利<br>湯加油助却 | 0.05%                                                                                                    |                        |
| 満期解約予約 不                             | 可<br>可         |         | 預入日<br>満期日        | 2012年06月28日<br>2013年06月28日                                                                                     |                        |
| 摘要                                   |                |         |                   |                                                                                                    |                        |
| 摘要1                                  | ご新規            |         |                   |                                                                                                    |                        |
| 摘要2                                  | 口座番号:00001     |         |                   |                                                                                                    |                        |
| 捕要3                                  | 満期時継続          |         |                   |                                                                                                    |                        |
| 当初預入情報                               |                |         |                   |                                                                                                    |                        |
| 預入番号                                 | 00001          |         |                   |                                                                                                    |                        |
| 第八日 2011年06月28日<br>預入金額 USD 1,000,00 |                |         |                   |                                                                                                    |                        |
| 取扱 1年                                |                |         |                   |                                                                                                    |                        |
| 適用相場                                 | 120.55円        |         |                   |                                                                                                    |                        |
| 満期時情報                                |                |         |                   |                                                                                                    |                        |
| 税引前利息                                | USD 252.11     |         |                   |                                                                                                    |                        |
| 税引後利息                                | USD 170.32     |         |                   |                                                                                                    |                        |
| 元利金合計                                | USD 100,170.32 |         |                   |                                                                                                    |                        |
| (ご参考) 為替相場                           |                |         |                   |                                                                                                    |                        |
| 円から外貨 (TTS)                          | 120.55円        |         |                   |                                                                                                    |                        |
| 外貨から円 (TTB)                          | 115.55円        |         |                   |                                                                                                    |                        |
|                                      |                |         |                   |                                                                                                    | 2012年10月10日00時58分時去    |
|                                      |                |         |                   |                                                                                                    | 2012410/9190094930/942 |
|                                      |                |         |                   |                                                                                                    | 2012410919[[0949363]44 |

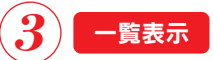

照会結果一覧の中から、照会したい口座の 選択 ボタンをクリックしてください。

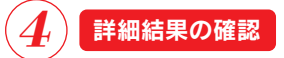

詳細内容をご確認ください。